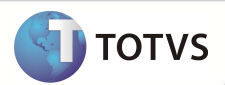

# Parâmetro MV\_PLINCSO

| Produto  | : | Microsiga Protheus® Plano de Saúde Versão 11 |                    |   |                   |
|----------|---|----------------------------------------------|--------------------|---|-------------------|
| Chamado  | : | TGGWU8                                       | Data da publicação | : | 11/01/13          |
| País(es) | : | Brasil                                       | Banco(s) de Dados  | : | Todos Relacionais |

### Importante

Esta melhoria depende de execução do *update* de base **UPDPLS78**, conforme **Procedimentos para Implementação**.

Criado parâmetro MV\_PLINCSO na rotina Importacao Xml Tiss (PLSA973) para indicar se o sistema cadastra automaticamente na tabela Profissionais de Saude (BBO), profissionais de Saúde informados no arquivo Xml que não estão cadastrados na base de dados.

### PROCEDIMENTOS PARA IMPLEMENTAÇÃO

Para viabilizar essa melhoria, é necessário aplicar o pacote de atualizações (Patch) deste chamado.

# Importante

Antes de executar o compatibilizador UPDPLS78 é imprescindível:

- a) Realizar o *backup* da base de dados do produto que será executado o compatibilizador (diretório \PROTHEUS11\_DATA\
  DATA) e dos dicionários de dados SXs (diretório \PROTHEUS11\_DATA\ SYSTEM).
- b) Os diretórios acima mencionados correspondem à instalação padrão do Protheus, portanto, devem ser alterados conforme o produto instalado na empresa.
- c) Essa rotina deve ser executada em modo exclusivo, ou seja, nenhum usuário deve estar utilizando o sistema.
- d) Se os dicionários de dados possuírem índices personalizados (criados pelo usuário), antes de executar o compatibilizador, certifique-se de que estão identificados pelo *nickname*. Caso o compatibilizador necessite criar índices, irá adicioná-los a partir da ordem original instalada pelo Protheus, o que poderá sobrescrever índices personalizados, caso não estejam identificados pelo *nickname*.
- e) O compatibilizador deve ser executado com a Integridade Referencial <u>desativada\*</u>.

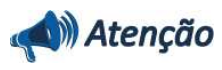

## **Boletim Técnico**

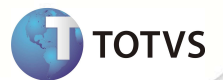

O procedimento a seguir deve ser realizado por um profissional qualificado como Administrador de Banco de Dados (DBA) ou equivalente!

<u>A ativação indevida da Integridade Referencial pode alterar drasticamente o relacionamento entre tabelas no</u> <u>banco de dados. Portanto, antes de utilizá-la, observe atentamente os procedimentos a seguir:</u>

- No Configurador (SIGACFG), veja se a empresa utiliza Integridade Referencial, selecionando a opção Integridade/Verificação (APCFG60A).
- ii. Se não há Integridade Referencial ativa, são relacionadas em uma nova janela todas as empresas e filiais cadastradas para o sistema e nenhuma delas estará selecionada. Neste caso, E SOMENTE NESTE, não é necessário qualquer outro procedimento de ativação ou desativação de integridade, basta finalizar a verificação e aplicar normalmente o compatibilizador, conforme instruções.
- iii. Se há Integridade Referencial ativa em todas as empresas e filiais, é exibida uma mensagem na janela Verificação de relacionamento entre tabelas. Confirme a mensagem para que a verificação seja concluída, ou;
- iv. Se há Integridade Referencial ativa em uma ou mais empresas, que não na sua totalidade, são relacionadas em uma nova janela todas as empresas e filiais cadastradas para o sistema e, somente, a(s) que possui(em) integridade estará(rão) selecionada(s). Anote qual(is) empresa(s) e/ou filial(is) possui(em) a integridade ativada e reserve esta anotação para posterior consulta na reativação (ou ainda, contate nosso Help Desk Framework para informações quanto a um arquivo que contém essa informação).
- v. Nestes casos descritos nos itens iii ou iv, E SOMENTE NESTES CASOS, é necessário desativar tal integridade, selecionando a opção Integridade/Desativar (APCFG60D).
- vi. Quando desativada a Integridade Referencial, execute o compatibilizador, conforme instruções.
- vii. Aplicado o compatibilizador, a Integridade Referencial deve ser reativada, SE E SOMENTE SE tiver sido desativada, através da opção Integridade/Ativar (APCFG60). Para isso, tenha em mãos as informações da(s) empresa(s) e/ou filial(is) que possuía(m) ativação da integridade, selecione-a(s) novamente e confirme a ativação.

#### Contate o Help Desk Framework EM CASO DE DÚVIDAS!

1. Em Microsiga Protheus<sup>®</sup> Smart Client, digite U\_UPDPLS78 no campo Programa Inicial.

### Importante

Para a correta atualização do dicionário de dados, certifique-se que a data do compatibilizador seja igual ou superior a **09/01/13.** 

- 2. Clique em Ok para continuar.
- 3. Após a confirmação é exibida uma tela para a seleção da empresa em que o dicionário de dados será modificado.
- 4. Ao confirmar é exibida uma mensagem de advertência sobre o *backup* e a necessidade de sua execução em **modo** exclusivo.
- 5. Clique em **Processar** para iniciar o processamento. O primeiro passo da execução é a preparação dos arquivos, conforme mensagem explicativa apresentada na tela.
- 6. Em seguida, é exibida a janela Atualização concluída com o histórico (*log*) de todas as atualizações processadas. Nesse *log* de atualização são apresentados somente os campos atualizados pelo programa. O *update*/compatibilizador cria os campos que ainda não existem no dicionário de dados.

## **Boletim Técnico**

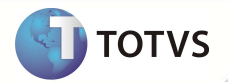

- 7. Clique em Gravar para salvar o histórico (log) apresentado.
- 8. Clique em **Ok** para encerrar o processamento.

### ATUALIZAÇÕES DO COMPATIBILIZADOR

1. Alteração Tabelas no arquivo SX2 – Tabelas:

| Arquivo | BXX                                              |
|---------|--------------------------------------------------|
| Unico   | BXX_FILIAL + BXX_CODINT + BXX_CODRDA + BXX_ARQIN |

#### 2. Alteração de **Índices** no arquivo **SIX – Índices**:

| Índice       | BB8                                                                                   |
|--------------|---------------------------------------------------------------------------------------|
| Ordem        | 5                                                                                     |
| Chave        | BB8_FILIAL + BB8_TIPLOG + BB8_CEP + BB8_NR_END + BB8_EST +<br>BB8_CODIGO + BB8_CODINT |
| Descrição    | Tip Log + Cep + Num + Estado + Rda + Operadora                                        |
| Proprietário | S                                                                                     |

#### **PROCEDIMENTOS PARA CONFIGURAÇÃO**

1. No Configurador (SIGACFG) acesse Ambientes/Cadastros/Parâmetros (CFGX017). Crie o(s) parâmetro(s) a seguir:

| Itens/Pastas | Descrição                                                                                                    |
|--------------|----------------------------------------------------------------------------------------------------|
| Nome         | MV_PLINCSO                                                                                                    |
| Тіро         | Caracter                                                                                                    |
| Cont. Por.   | 0                                                                                                    |
| Descrição    | Inclui na tabela Profissionais de Saúde (BB0) profissionais do arquivo<br>XML Tiss não cadastrados. 0=Não Inclui / 1=Inclui |

### PROCEDIMENTOS PARA UTILIZAÇÃO

- 1. Copie para a caixa de entrada em seu diretório /PROTHEUS11\_DATA/TISS o arquivo a ser importado.
- 2. No Plano de Saúde (SIGAPLS) acesse Miscelânea/E.d.i./Importação Xml Tiss (PLSA973).
- 3. Confirme a importação do arquivo. O sistema consulta a definição do parâmetro MV\_PLINCSO para indicar se os profissionais de saúde não cadastrado serão incluídos na tabela BBO.

# **Boletim Técnico**

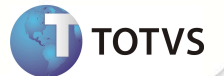

## INFORMAÇÕES TÉCNICAS

| Tabelas Utilizadas    | BB0 – Profissionais de Saúde             |
|-----------------------|------------------------------------------|
| Funções Envolvidas    | PLSA973 – Importação Xml Tiss            |
| Sistemas Operacionais | Windows <sup>®</sup> /Linux <sup>®</sup> |